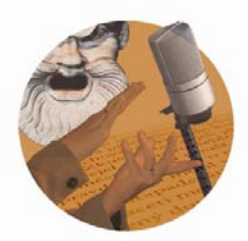

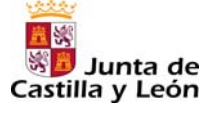

EO-crear una prestación en Powerpoint

Fundación Germán Sánchez Ruipérez

Para crear un Powerpoint, consultar el tutorial disponible en la siguiente dirección web: http://www.lbarroso.com/downloads/Compensatoria/presentacion.pdf

▶ Para grabar y editar sonidos.

Ver el anexo RC-sonidos con Audacity

ATENCIÓN: Para añadir una pista de sonido a un Powerpoint, es necesario generarla (o convertirla) a formato WAV

▶ Para incluir sonido en una presentación Powerpoint.

- Abrir el programa Powerpoint
- En la ventana que se abre, seleccionar el archivo de audio que se desea insertar en la diapositiva.

Buscar en...→ Nombre de archivo → Aceptar

▶ Para seleccionar la diapositiva donde comenzará a sonar la música.

Una vez seleccionado el archivo, aparece una ventana preguntando

"¿Cómo desea que empiece el sonido en la presentación con diapositivas?"

> *Automáticamente* (hacer clic sobre esta opción si se desea que la música empiece desde el inicio de la diapositiva).

> Al hacer clic encima (para que la música comience cuando se haga clic con el ratón).

- > Reproducir en todas las diapositivas (sólo en la versión de Office 2007)
- La última opción (reproducción de la canción sin interrupción al cambiar de diapositiva) se indica de manera diferente en la versión de *Powerpoint* incluida el *Office 2003*:
  - Pulsar con el botón derecho del ratón sobre el icono de sonido que aparece en la diapositiva, seleccionar "Modificar objeto de sonido" y en la ventana emergente marcar la casilla "Repetir la reproducción hasta su interrupción" y "Aceptar".
  - Ir a personalizar animación; hacer clic en el objeto con el botón derecho: "Opciones de efecto": iniciar reproducción desde el inicio/detener reproducción después de N diapositivas (cantidad de dispositivas).
- Para hacer invisible el icono de sonido que aparece en la diapositiva, seguir el paso anterior y marcar la casilla "Ocultar el icono de sonido durante la presentación de diapositivas"